## 1. Újraélesztés

Ebben a feladatban egy elsősegélynyújtással kapcsolatos kétoldalas tájékoztatót kell elkészítenie a leírás és a minta alapján. A tájékoztató elkészítéséhez használja fel a *szoveg.txt* UTF-8 kódolású szövegállományt és az *egyszemely.jpg*, a *kompresszio.jpg*, a *lelegeztetes1.jpg*, valamint a *lelegeztetes2.jpg* képet! A *szoveg.txt* forrásban található szöveget ki kell egészítenie a táblázat és a lábjegyzet szövegével.

- 1. Hozza létre szövegszerkesztő program segítségével az *elsosegely* nevű dokumentumot a program alapértelmezett formátumában a megadott források és a minta felhasználásával! A kész dokumentumban ne legyenek felesleges szóközök és üres bekezdések!
- 2. Legyen a dokumentum álló tájolású és A4-es lapméretű! A margó mind a négy oldalon egységesen 1,5 cm legyen!
- 3. A címek kivételével a teljes dokumentumban (beleértve a lábjegyzetet, táblázatot is) a betűtípus Times New Roman (Nimbus Roman) és a betűméret 13 pontos legyen!
- 4. A sorköz értéke a lábjegyzet kivételével a teljes dokumentumban legyen 1,1 sor (110%)! Ahol nem kér mást a feladat, ott a bekezdések előtt és után ne legyen térköz!
- 5. A bekezdések legyenek sorkizártak a címek, a táblázat és a lábjegyzet kivételével!
- 6. Az első és az utolsó cím 20 pontos betűmérettel és kiskapitális karakterekkel készüljön! Hátterük a minta szerinti teljes szélességben halványszürke legyen! Állítson be mindkét cím elé és után 6 pontos térközt!
- 7. A "*BLS*" mozaikszóhoz rendeljen lábjegyzetet a következő szöveggel: "BLS = Basic Life Support"!
- 8. Az első cím alatti szöveg minta szerinti részét alakítsa sorszámozott listává! A sorszámok 0,5 cm-nél, a szövegek 1 cm-nél kezdődjenek! A felsorolás utolsó pontja utáni mondatban a "*30*" és a "*2*" szám karakterszíne legyen RGB(255, 50, 0) kódú vörös szín!
- 9. Az alcímek 16 pontos betűméretű, kék színű karakterrel és 2 pontos betűritkítással készüljenek! Ezek elé a címek elé állítson be 6 pontos térközt!
- 10. A minta szerinti helyekre illessze be a megfelelő képeket! A képeket egységesen méretezze át az arányok megtartásával 4 cm magasságúra! Minden kép a jobb margóhoz igazodjon!
- 11. A tájékoztató végén lévő szövegrészt a minta és a következő leírás szerint formázza!
  - a. A szövegrészt alakítsa kéthasábossá, és ügyeljen a hasábok tördelésére!
  - b. A megfelelő tartalmú bekezdések félkövér betűstílusúak legyenek!
  - c. Az első hasáb megfelelő részét alakítsa felsorolássá!
  - d. A felsorolást jelző szimbólum "o" legyen! A szimbólumok a margónál kezdődjenek!
- 12. A minta szerinti helyre készítsen egy 3 oszlopból és 5 sorból álló vékony szegélyű, középre igazított táblázatot! Az oszlopok 4 cm szélesek legyenek! Az első sor celláit, illetve az első és második oszlop alsó két celláját a minta szerint vonja össze! A táblázatba gépelje be a minta szerinti szövegeket! Minden szöveget vízszintesen a minta szerint igazítson! Az utolsó sor két összevont cellájában függőlegesen igazítsa középre a szöveget!

<sup>1721</sup> gyakorlati vizsga

- 13. A táblázat alatti bekezdés elejére szúrjon be egy olló szimbólumot! Az ollótól a jobb margóig tabulátor segítségével helyezzen el szaggatott vonalat! A vonal alá gépelje be a minta szerinti szöveget! Az ollót tartalmazó bekezdés elé és után állítson be 12 pontos térközt!
- 14. A dokumentumban alkalmazzon automatikus elválasztást!

## Minta az Újraélesztés feladathoz:

| rszámyakat. A második levegővétel alatt elfordítjuk a<br>k., hogy süllyed-e., hallgatjuk és figyeljük, hogy érez-<br>ük, hogy az leő befűjás hatásos volt-e.<br>t befűjásta szánt idő nem haladhatja meg az 5 másod-<br>ş kell kezdeni a következő 30 mellkaskompresszióból                                                                                           | lezhető (pl. orrsérülés,<br>akkor ezt a módszert<br>ejlütk, de a szájatt nem<br>trjuk, míg a másik ke-<br>nik az orrot. Ezt köve-<br>vyezett vagy durván sé-<br>vezett vagy durván sé-<br>el nem távolítlató el. Ilyenkor nem elvárható, hogy a<br>en csak mellkaskompressziókat kell végezni a meníők                                                                                                    | ÖZ nél kül i lél egeztetés során<br>Egyre emelkeuk a hasfal színtje<br>in Túl erős és/vagy túl sok a befüjt levegő meny-<br>nyisége, czért egy tösze agyomoba jut.<br>Ebben az esetben bárnikor várható a gyomor-<br>tartalom kürrülése. Ha megjelenik a gyomor-<br>tartalom kürrülése. Ha megjelenik a gyomor-<br>tartalom kürrülése. Ha megjelenik a gyomor-<br>tartalom kürrülése. Ha megjelenik a gyomor-<br>tartalom kürrülése. Ha megjelenik a gyomor-<br>tartalom szágion és/vagy orron keresztűl, a<br>beteget azonnal nyitott szájjal az oldalára kell<br>fordítani, hogy az vítlöyhasson. A kifölyás<br>után az áldozatot a hátára vissze kl fordítani,<br>a szükséges légutí tolettet el kell végezni,<br>majd az újraéleszést fölyami kell! | ben intlézményünk pécsi székháza<br>m Oktató<br>Szabó István<br>nelet 209 Szabó István<br>kovács Zsuzsa                                                                                                    |
|----------------------------------------------------------------------------------------------------|----------------------------------------------------------------------------------------------------|----------------------------------------------------------------------------------------------------|----------------------------------------------------------------------------------------------------|
| corítsuk össze az ol<br>irányába és nézzü<br>tt. Ezzel ellenőrizzt<br>uk a levegőt. A ké<br>s után azonnal meg                                                                                                    | é le ge zt et é s<br>amiért nem kivite<br>erve nem hatásos,<br>jink, az állat kiem<br>el czt a pozíciót ta<br>jijával ősszeszoriji<br>k kétszer.<br>2 arca erősen szem<br>egyszerű letőtjéss<br>kezzék. Ezen esetk                                                                                                    | bák az eszk<br>s<br>zició (nyelv légú<br>nennyisége<br>netelés hibája<br>cell gondolni a hibí<br>avitani azokat.                                                                                                    | yszin minden eset<br>Teree<br>. 28. I. em<br>5.08. II. en                                                                                                    |
| isokat, illetve ne sz<br>t a beteg mellkasa<br>levegő kiáramlásá<br>retően ismét befújjás<br>A második befújás<br>ozatot.                                                                                                    | 5 61 - Száj ba 1 (<br>előző techmika vala<br>ok elzáródása), illu<br>almazni.<br>ekkor is hátrahají<br>ekkor is hátrahají<br>zvelyk- és mutatön<br>ivelyk- és mutatön<br>ivelyk- és mutatön<br>ivelyk- és mutatön<br>indhat, hogy a beteg<br>a szennyvzöönyag<br>a közvetlenül érindt<br>solódásái.                                                                                                    | on to sab b h i i<br>nelkedik a mellka<br>nelkedik a mellka<br>i alyt köpez)<br>i alyt köpez)<br>i a befüj tevegő n<br>ti el záródás, ekeg<br>vegő szokése, szigg<br>tkező befűjásig át k<br>kező befűjásig át k                                                                                                    | PZÉSEKRŐL<br>A hei<br>Időpont<br>2018. 05<br>2018. 05<br>kező neve:                                                                                                    |
| ormyílá<br>fejünke<br>zúk-e a<br>Ezt köv<br>percet.<br>álló sor                                                                                                    | S z áj j<br>Ila az «<br>orrjárat<br>kell alk<br>kell alk<br>A fejeet<br>zárjuk I<br>Előford<br>rűlt, és<br>nelt, és<br>belegge<br>bekaros                                                                                                    | Legf<br>Nem er<br>akac<br>kevy<br>kevy<br>belefős                                                                                                    | A KÊ<br>A jelem                                                                                                    |
| 31.NŐTT BETEGEK ÚJRAÉLESZTÉSE (BLS <sup>1</sup> )<br>a biztonságos helyen nem reagáló betegnek mines normális légzése, keringése:<br>1. Mutasson rá a könnyezetében valakine, és kérje meg a mentők értesítéséte.<br>2. Helyezez a beteget kemény alapta (pl. ladi), ha nem ont fektúdne. Puha ágyon hatástalan a<br>mellkokkunsesető, a men esed ka kanel mornoniúl. | <ol> <li>Térdeljen a bereg mellé a válla magasságában tugy, hogy a mellkaskompressziókat és a befüjásos lélegeztetést is hatásosan tudja végezni.</li> <li>Köbben kezdje meg a 30 mellkaskompressziók</li> <li>Höjten hárra a beteg fejét (74 'légúbiztosítás), csukja be száját és végezzen 2 befűjást.</li> <li>Azonnal fölytassa a mellkaskompressziókat</li> <li>2.2 perc után hetelőség szerínt vegye át valakí (egy másik elsősegély-<br/>nyújtó) az újraélesztést – lehetőleg a mellkaskompressziók megszaki-<br/>tása nélkui.</li> <li>R. folytassák 2 percenkénti cserével, amig a megérkező mentők át nem<br/>veszik az újraélesztést.</li> <li>Möt betegek újraélesztést.</li> </ol> | [c] I k a s k om pr c s s z i ó<br>egkezdése előtt a mellkast szabaddá kell tenni a ruházat eltávolításával (ha a légzés vizsgálatánál<br>még nem történt meg). z egyik tenyér kézdű részét helyezzük a szegyosont alsó harmadára úgy,<br>gy az ujjat a beteg oldala felé tészenek. Helyezzük másik tenyetűnk<br>sző részét a mmellkason lévő kezünkre úgy, hogy ujjatt ugyamatkor<br>tartsuk a mellkasol lévő kezünkre úgy, hogy ujjatt ugyamatkor<br>tartsuk a mellkasfaltól, és a két kér ujjait összekulcsoljuk. Arna figyel-<br>nák, hogy esak a kéztői résszel komprimáljukt<br>vijtott könyökkel 5 cm (max. 6 cm) mélyre nyomitk lés fel-<br>gedés ideje megegyezzen. A mellkaskompressziók frekvenciája 100-<br>törbere legyen.                 | szkőz nélküli befújásos lélegeztetés<br>30 melkaskompressziót követően 2 befújásos lélegeztetést végrink. Igyekezzink a melkas-<br>nmessziókat a legróvidebi időre szineteltetni. Az eszköz nélkuli befűjásos lelegeztetést első-<br>adma szájból-orrba technikával végezzik. A szájból-szájba befűjást az előző sikettelensége esetén<br>kalmazzuk. Mindkét technika előt az arcot textiliával (pl. zsebkendő) taknjuk le.<br>z aljból - Orr ba 1 él beg ez tet és<br>el alítő az egyk kezével a bege alítal kiemelve zárja a szájat, majd<br>másik kézét a homlokra helyezve hátrahajtja a fejet. Egy átlagos<br>getelt követően befűjuk a beteg orrába a levegőt kb. 1 másod-<br>zre alátt egyentletesen ügy, hogy az ajkainkkal ne tőmítsuk el az<br>mínyékét. Vigyázni kell arra, hogy az ajkainkkal ne tőmítsuk el az |